Starting January 7, the Service Provider Help Desk for EVR has received new functionality in the Business Portal to allow greater insight into the status of inventory for the EVR Permit Holders that they support.

There are two new inquiry transactions that you can complete:

- Check Plate Availability
  - This inquiry can be used to figure out why an Individual EVR Participant is receiving an error message that indicates that a plate is not able to be issued or a 9999F message that reads "Submitting this transaction will produce a plate action not valid for this operation – Issue (PANPL)."
- Order Search
  - This inquiry can be used to help an Individual EVR Participant who has questions about their inventory order status, what is being shipped in the order, or what the tracking number of their order is.

Review the steps below for instructions on how to complete these inquiries.

### **Check Plate Availability:**

This search will tell you: a.) if a plate is currently in ATLAS inventory, b.) where the plate is located, and c.) if it is available for issuance.

| 1 From the New Manage           | er window, select the <b>Search Manager</b> . |              |
|---------------------------------|-----------------------------------------------|--------------|
| E New Manager                   |                                               | © Д ×        |
| Kayla Fahy - Logged On: 8:52 PM | Prior Logon: 8:41 PM                          | त्रे Log Off |
| Filter                          |                                               |              |
| Favorites                       | Tasks                                         | My Work      |
| Q Search                        | There are no tasks.                           |              |
| Managers                        | Recent                                        | More         |
| Registration Lookup             | There are no recent.                          |              |

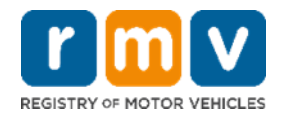

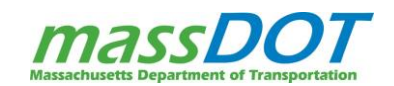

2

Within the Search Manager, select the I Want To tab.

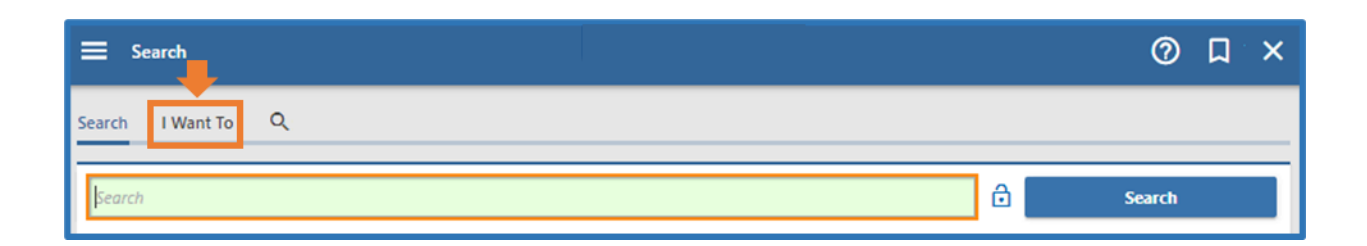

3

Select the Check Plate Availability hyperlink.

| E Search           |                                                                                              | 0                                                             | D | × |
|--------------------|----------------------------------------------------------------------------------------------|---------------------------------------------------------------|---|---|
| Search I Want To Q | <u>Note:</u> You can filter for the<br>transaction by typing<br>"plate" in the filter field. |                                                               |   |   |
| Miscellaneou asks  | x. Ch                                                                                        | eck a plate's availability using plate type and plate number. |   | _ |

4

Select the appropriate **Plate Type** (for example Passenger Normal Red) from the drop-down menu.

| E Check Plate Availability Search | © Д ×        |
|-----------------------------------|--------------|
| Plate Search Information          | Reset Fields |
| Plate Type                        | ~            |
| Plate Number                      |              |

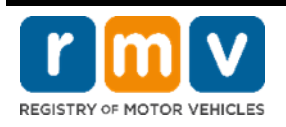

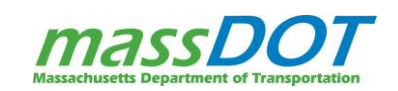

| _ |  |
|---|--|
|   |  |
|   |  |
| - |  |
|   |  |

Enter the Plate Number for that Plate Type and then click Check Availability.

| E Check Plate Availability Search | ⑦ □ ×        |
|-----------------------------------|--------------|
| Plate Search Information          | Reset Fields |
| Plate Type                        |              |
| Passenger Normal Red              | ~            |
| Plate Number                      |              |
| 1ABB11                            |              |
| Check Availability                |              |

6

Review the results of the search in the **Plate Availability Information**. The most common results you will see to explain why the plate cannot be issued are:

- When the plate is currently in a different inventory location and must be moved to the proper EVR location or
- The plate is currently already issued to a vehicle and the plate cannot be used for the transaction.

#### Example: Plate in ATLAS Inventory

| E Check Plate Availability Search                                                                                                    | ⑦ □ ×                                                                                                 |
|----------------------------------------------------------------------------------------------------|----------------------------------------------------------------------------------------------------|
| Plate Search Information Plate Type                                                                                                    | Reset Fields                                                                                          |
| Passenger Normal Red Plate Number 1ABB11                                                                                                    | <u>Note:</u> You can select the <b>Reset</b><br>Fields hyperlink to search for a<br>new Plate Number. |
| Plate Availability Information         Plate Is Available for Issuance         Plate Is Available in Inventory    Plate Is Available in Inventory Plate Is Available in Inventory                                                    |                                                                                                    |
| Plate Matches         Inventory Match displays when the plate is in ATLAS           Plate Type         at what location it's in and in what status it is. In this e           at the RMV Quincy Headquarters location and the status | inventory, letting you know<br>xample, the plate is showing<br>tatus is Available to issue.           |
| Inventory Matches                                                                                                    | Hide History \Xi 🚦                                                                                    |
| Location Key         Inventory Type         Inventory ID         Inventory Status         Status           Quincy Headquarters         Passenger Normal Red Plate - 01 - Jan         1ABB11         Available         01-Jan-2       | ate Available Obsolete 016                                                                            |

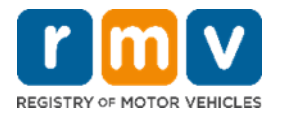

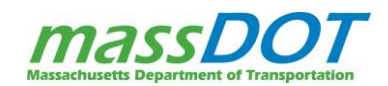

### Example: Plate Already Issued to Vehicle

| E Check Plate Avail<br>Search                                                                                                    | ability                                                                               |                                                           |              |                                                                               |                                                                          |                               | 0                | Д        | ×    |
|----------------------------------------------------------------------------------------------------|---------------------------------------------------------------------------------------|-----------------------------------------------------------|--------------|-------------------------------------------------------------------------------|--------------------------------------------------------------------------|-------------------------------|------------------|----------|------|
| Plate Search Information                                                                                                    | 1                                                                                     |                                                           |              |                                                                               |                                                                          |                               |                  | Reset Fi | elds |
| Passenger Normal Red<br>Plate Number<br>1AAY15                                                                                        | Plate Availability<br>in this example s<br>the plate is not av<br>issued and is not i | Information<br>shows that<br>ailable to b<br>in inventory | n<br>e<br>/. |                                                                               |                                                                          |                               |                  |          |      |
| Plate Availability Information          Image: Plate Is Not Available for Issuance         Image: Plate Is Not Available in Inventory |                                                                                       |                                                           |              | <b>itch</b> shows the<br>t has been issu<br>k the Plate ID I<br>information c | e plate number<br>ued to a custom<br>hyperlink to see<br>on the vehicle. | matches<br>ier. You<br>e more | listory          | , =      | ÷    |
| Plate Type<br>Passenger Normal Red                                                                                                    | Plate                                                                                 | Plate ID<br>1AAY15                                        |              |                                                                               | Registration Cease<br>01-Jun-2021                                        |                               |                  |          |      |
| Inventory Matches                                                                                                    | Inventory Type                                                                        |                                                           | Inventory ID | Inventory Status                                                              | Status Date                                                              | Hide<br>Available             | History<br>Obsol | ete      | I    |
| Quincy Headquarters                                                                                                    | Passenger Normal Red Pla                                                              | ate - 05 - May                                            | 1AAY15       | Issued                                                                        | 16-Jun-2019                                                              |                               |                  |          |      |

#### Example: Plate has been Obsoleted

| E Check Plate Availa                | ability                                                                                         |              |         |                |              |                 | 0         | ۵        | ×    |
|-------------------------------------|-------------------------------------------------------------------------------------------------|--------------|---------|----------------|--------------|-----------------|-----------|----------|------|
| Plate Search Information            |                                                                                                 |              |         |                |              |                 | F         | leset Fi | elds |
| Plate Type                          |                                                                                                 |              |         |                |              |                 |           |          |      |
| Passenger Normal Red                |                                                                                                 | _            |         |                |              |                 |           |          |      |
| Plate Number Plate<br>1AAY15 this e | te Availability Information in<br>xample shows that the plate in<br>not available in inventory. | s            |         |                |              |                 |           |          |      |
| Plate Availability Informa          | ation                                                                                           |              |         |                |              |                 |           |          |      |
| Plate Is Not Availab                | ble for Issuance                                                                                |              |         |                |              |                 |           |          |      |
| Plate Is Not Availat                | ole in Inventory                                                                                |              | -       | Invent<br>as A | toryMatche   | es lists the st | atus      | L        | _    |
| Plate Matches                       |                                                                                                 |              |         | below          | the Obsolet  | e Column as     | well      | Ŧ        | ÷    |
| Plate Type                          | Plate ID                                                                                        |              |         | as the         | grayed out   | t fields indica | ates      |          |      |
| Passenger Normal Red P              | Nate 1AAY15                                                                                     |              |         | the            | plate has be | een obsolete    | d.        |          |      |
| Inventory Matches                   |                                                                                                 |              |         |                |              | Hid             | e History | Ŧ        | ÷    |
| Location Key                        | Inventory Type                                                                                  | Inventory ID | Invento | ory Status     | Status Date  | Available       | Obsole    | ete      |      |
| Quincy Headquarters                 | Passenger Normal Red Plate - 05 - May                                                           | 1AAY15       | Availab | ble            | 10-Nov-2019  |                 | 01-Fel    | -2021    |      |

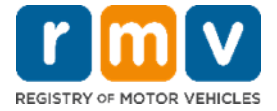

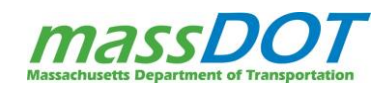

### **Search Inventory Orders**

This search will tell you: a.) the current status of an order, b.) what inventory items are in an order, and c.) if there is a tracking number that for the order.

| 1 From the New Manage           | er window, select the <b>Search Manager</b> . |            |        |      |
|---------------------------------|-----------------------------------------------|------------|--------|------|
| E New Manager                   |                                               | 0          | Д      | ×    |
| Kayla Fahy - Logged On: 8:52 PM | Prior Logon: 8:41 PM                          | <b>s</b> 1 | og Off |      |
| Filter                          |                                               |            |        |      |
| Favorites                       | Tasks                                         |            | My \   | Nork |
| Q Search                        | There are no tasks.                           |            |        |      |
| Managers                        | Recent                                        |            | 1      | More |
| Registration Lookup             | There are no recent.                          |            |        |      |
| 2 Within the Search Mar         | nager, select the I Want To tab.              |            |        |      |
| ≡ Search                        |                                               | 0          |        | ×    |
| Search I Want To Q              |                                               |            |        |      |
| Search                          | ê -                                           | Search     |        |      |
|                                 |                                               |            |        |      |

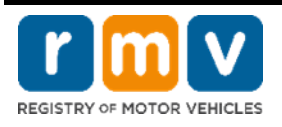

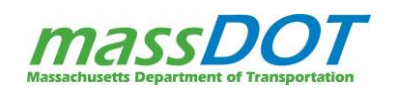

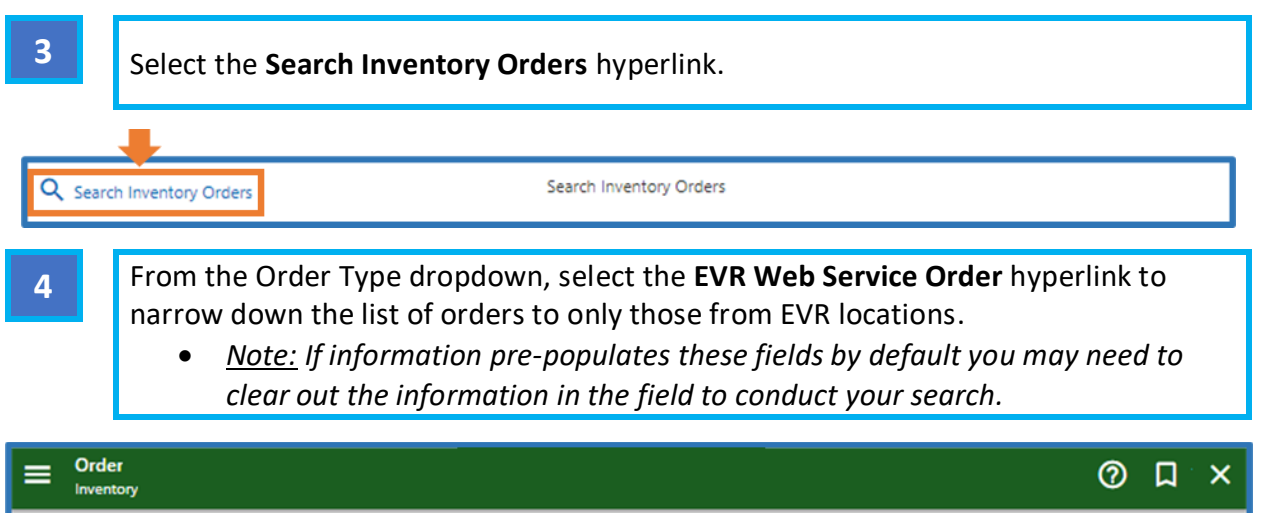

| intentory                |                                |                         |                  |           |             |         |
|--------------------------|--------------------------------|-------------------------|------------------|-----------|-------------|---------|
| Inventory Orders         |                                |                         |                  |           | Search      | 50 Rows |
| Order Type               | •••                            | Order Status            | ~                |           |             |         |
| Order Location           |                                | ocation                 | ~                | To Locat  | ion         | ~       |
|                          | EVR Program Inventory Order    |                         |                  |           |             |         |
| Results                  | EVR Web Service Order          |                         |                  |           | Hide H      | istory  |
|                          | Fiscal Year Inventory Order    |                         |                  |           |             |         |
| Filter                   | Initial Charitable Plate Order |                         |                  |           |             |         |
| Inventory Order Order ID | Internal Order                 | n From Location         | Send To Location | Status    | Created     | Open    |
| 5390336 1060             | Manufacturer Standard Order    | LET, I RMV Distribution | BEST CHEVROLET,  | Completed | 26-Dec-2019 |         |
| 11419648 1447            | Reclaimed Plate Order          | MSTR RMV Distribution   | CANARY BLOMST    | Completed | 09-Jan-2020 |         |
| 1802240 1494             | Restock Order                  | BARL RMV Distribution   | STATELINE SUBAR  | Completed | 10-Jan-2020 |         |

5

Narrow down the orders listed by selecting the Permit Holder location whose order you need to view in the **Order Location** dropdown. Then select the **Order ID** hyperlink for the inventory order the EVR user is asking about.

| Order<br>Inventory                 |                       |                     |                         |                    |                                           | 0                                             |                                     |
|------------------------------------|-----------------------|---------------------|-------------------------|--------------------|-------------------------------------------|-----------------------------------------------|-------------------------------------|
| Order Type EV<br>Order Location DU | R Web Service Order   | Order Stat          | us<br>on                | v → Y<br>r<br>t    | (ou can fur<br>esults with<br>to see oper | ther narrow on the Order Standard or complete | lown the<br>atus field<br>d orders. |
| Results                            |                       |                     |                         |                    |                                           | Hide                                          | History I                           |
| Filter                             |                       |                     |                         |                    |                                           |                                               |                                     |
| Inventory Order                    | Order Type            | Order Location      | From Location           | Send To Location   | Status                                    | Created                                       | Open                                |
| 129859584 9183                     | EVR Web Service Order | DUBE AUTO GROUP INC | RMV Distribution Center | DUBE AUTO GROUP IN | NC Filled                                 | 09-Dec-2020                                   | $\checkmark$                        |
| 168525824 8064                     | EVR Web Service Order | DUBE AUTO GROUP INC | RMV Distribution Center | DUBE AUTO GROUP IN | NC Completed                              | 03-Nov-2020                                   |                                     |
| 1747156992 8063                    | EVR Web Service Order | DUBE AUTO GROUP INC | RMV Distribution Center | DUBE AUTO GROUP IN | NC Completed                              | 03-Nov-2020                                   |                                     |

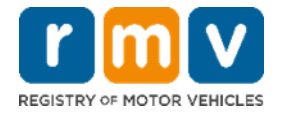

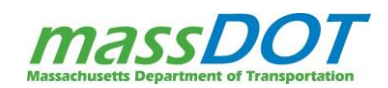

6

Review the **Attributes tab** to see the details of what was ordered. The **Plate Inventory section** will display the boxes of plates that have been ordered and the **Untracked Non-Plate Inventory** will display other supplies that have been ordered like decals and temporary plate sleeves.

| E Inventory Order Key: 129859584<br>Inventory Order   |                        |                               |                        | 0 Д ×      |
|-------------------------------------------------------|------------------------|-------------------------------|------------------------|------------|
| Order: 9183                                           | Status: Filled         | Completed                     | Fulfillments           |            |
| Order Type : EVR Web Service Order                    | Created : 09           | 9-Dec-2020 By dit evr p       | 3J-2HKH-92JK - Shipped |            |
| Order Location : DUBE AUTO GROUP INC                  | Submitted : 09         | P-Dec-2020 By dit evr p       |                        |            |
| From : RMV Distribution Center                        | Processed : 09         | -Dec-2020 By ortizi           |                        |            |
| Send Inventory To: DUBE AUTO GROUP INC                |                        |                               |                        |            |
|                                                       |                        |                               | l                      |            |
| Attributes Order Additional Items * Fulfillments      | Notes Associated Items | , વ                           |                        |            |
| Location Type                                         |                        | Service Provider Number       |                        |            |
| EVRP2                                                 |                        | 123                           |                        |            |
| Location Address                                      |                        | CVR-CMF/Dealer Track-UPS numb | ber                    |            |
|                                                       |                        |                               |                        |            |
| Shipping Address                                      |                        |                               |                        |            |
| Shipping Address Street                               |                        |                               |                        |            |
|                                                       |                        |                               |                        |            |
| Shipping Address City                                 |                        | Shipping Address State        | Shipping Addres        | s Zip Code |
| WILMINGTON                                            |                        | MA                            | 01887                  |            |
| Shipping Address Country                              |                        |                               |                        |            |
| USA                                                   |                        |                               |                        |            |
| Contact Info                                          |                        |                               |                        |            |
| Business Name                                         |                        |                               |                        |            |
| BILL DUBE HYUNDIA                                     |                        |                               |                        |            |
| First Name Middle Name                                |                        | Last Name                     | Suffix                 |            |
|                                                       |                        |                               |                        |            |
| Email                                                 |                        | Phone Type                    | Phone Number           |            |
|                                                       |                        | CELL                          |                        |            |
| Plate Inventory                                       |                        |                               |                        |            |
| Plate Category Plate Type                             | Unit                   | Quantity                      | Total Comment          |            |
| Passenger Normal Red Plate Passenger Normal Red Plate | e - 07 - Jul Box       | 1                             | 27                     |            |
| Untracked Non-Plate Inventory                         |                        |                               |                        |            |
| Item Unit                                             |                        | Quantity Total                | Comment                |            |
| Decals - 2023 Book                                    |                        | 1 100                         |                        |            |
|                                                       |                        |                               |                        |            |

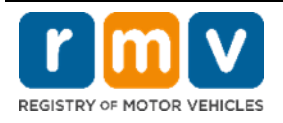

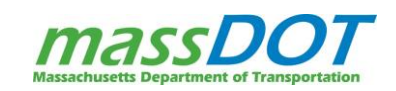

7

Review the **Order tab** to compare the boxes of plates that were ordered to what was fulfilled in the order. This helps identify if any part of the location's plate order could not be sent at this time and may need to be reordered.

| Inventory Order Key: 129859584                                                                                                    |                |                                                                                                    |         |           |                        | 0            | <mark>۵</mark> | × |
|----------------------------------------------------------------------------------------------------|----------------|----------------------------------------------------------------------------------------------------|---------|-----------|------------------------|--------------|----------------|---|
| Order: 9183                                                                                                    | Status: Filled |                                                                                                    |         | Completed | Fulfillments           |              |                |   |
| Order Type : EVR Web Service Order<br>Order Location : DUBE AUTO GROUP INC<br>From : RMV Distribution Center<br>Send Inventory To : DUBE AUTO GROUP INC |                | Created : 09-Dec-2020 By dit_evr_p<br>Submitted : 09-Dec-2020 By dit_evr_p<br>Processed : 09-Dec-2020 By ortizj |         |           | 3J-2HKH-92JK - Shipped |              |                |   |
| Attributes Order Additional Items * Ful                                                                                                    | fillments Note | Associated                                                                                                    | Items Q |           |                        |              |                |   |
| Inventory Requests                                                                                                    |                |                                                                                                    |         |           |                        | Show History | Ŧ              | + |
| Inventory Type                                                                                                    | Ordered        | In Fulfillments                                                                                                 | Filled  | Remaining | Fulfillments           |              |                |   |
| Passenger Normal Red Plate - 07 - Jul                                                                                                    | 27             | 27                                                                                                    | 27      | C         | 1 Fulfillment          |              |                | _ |
|                                                                                                    | 27             | 27                                                                                                    | 27      | C         | )                      |              |                | _ |

8

Review the **Additional Items tab** to compare the other non-plate items (like decals and temporary plates sleeves) that were ordered to what was fulfilled in the order. Similar to the Order tab for plates, this helps identify if any part of the location's non-plate items could not be sent at this time and may need to be reordered.

| Inventory Order Key: 129859584                                                                                                    |                                                                                               |                                                        |                                       |               | 0 | <b>۵</b>    | ×       |
|----------------------------------------------------------------------------------------------------|-----------------------------------------------------------------------------------------------|--------------------------------------------------------|---------------------------------------|---------------|---|-------------|---------|
| Order: 9183<br>Order Type : EVR Web Service Order<br>Order Location : DUBE AUTO GROUP INC<br>From : RMV Distribution Center<br>Send Inventory To : DUBE AUTO GROUP INC                                                                                                    | Status: Filled<br>Created : 09-Dec-2020<br>Submitted : 09-Dec-2020<br>Processed : 09-Dec-2020 | Completed<br>By dlt_evr_p<br>By dlt_evr_p<br>By ortizj | Fulfillments<br>3J-2HKH-92JK - Shippi | ed            |   |             |         |
| Attributes         Order         Additional Items         Fulfillment           Additional Items         Item Type         Decals - 2023         Item Type         Item Type | ents Notes Associated Items C                                                                 | Q<br>0                                                 | rdered In Fulfillments                | Filled<br>100 | R | ÷<br>emaini | rg<br>0 |

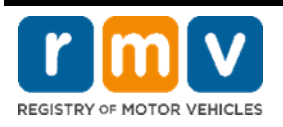

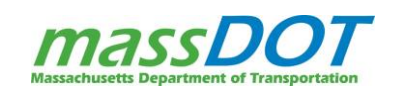

9

If the order has been shipped, select the hyperlink in the **Fulfillment Panel** and then select the **Notes Tab to** review the tracking number for the order.

| Inventory Order Key: 129859584                                                                                                    |                                                                                                    | 0 L ×                                                                                                    |  |  |  |  |
|----------------------------------------------------------------------------------------------------|----------------------------------------------------------------------------------------------------|----------------------------------------------------------------------------------------------------|--|--|--|--|
| Order: 9183<br>Order Type : EVR Web Service Order<br>Order Location : DUBE AUTO GROUP INC<br>From : RMV Distribution Center<br>Send Inventory To : DUBE AUTO GROUP INC                                                                                                    | Status: Filled         Completed           Created : 09-Dec-2020 By dlt_evr_p         Submitted : 09-Dec-2020 By dlt_evr_p           Processed : 09-Dec-2020 By ortizj         Processed : 09-Dec-2020 By ortizj | Fulfillments<br>3J-2HKH-92JK - Shipped                                                                                                    |  |  |  |  |
| Eulfillment: 3J-2HKH-92JK                                                                                                    |                                                                                                    | 0 д ×                                                                                                    |  |  |  |  |
| Fulfillment: 3J-2HKH-92JK                                                                                                    | Order: 9183                                                                                                    | Fulfillment Status: Shipped Received                                                                                                    |  |  |  |  |
| Fulfillment ID : 3J-2HKH-92JK<br>Fulfillment Type : EVR Web Service Fulfillment<br>Fulfillment Location : RMV Distribution Center                                                                                                    | Order ID : 9183<br>Order Type : EVR Web Service Order<br>Order From Location : RMV Distribution Center<br>Order To Location : DUBE AUTO GROUP INC                                                                | Created : 09-Dec-2020 by ortizj<br>Submitted : 09-Dec-2020 by ortizj<br>Filled : 09-Dec-2020 by ortizj<br>Shipped : 09-Dec-2020 by ortizj |  |  |  |  |
| Fulfillment     Additional Items *     Updates     Notes       Notes     Add Browse     Image: Contract of the second second sec |                                                                                                    |                                                                                                    |  |  |  |  |
| Jose Ortiz     SHIP DATE: 12/9/20     UPS TRACKING #: 121036780364484687                                                                                                    |                                                                                                    | 09-Dec-2020                                                                                                    |  |  |  |  |

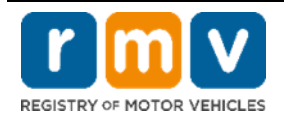

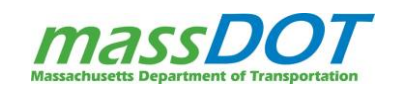